## **Installation Manual**

## Virtualization S/W – VMware

Host OS – Windows

**Guest OS** 

– Ubuntu

## **Installation Sequence**

## Part 1 – Install VMware

## Part 2 – Install Ubuntu

# Part 3 – Install Development Libraries on Ubuntu

## Part 1 - Install VMware

- 1. http://www.vmware.com/prod ucts/ws/
- 2. Download installer.
- 3. Run installer file.

### B VMware Workstation

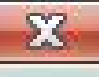

### Welcome to the Installation Wizard for VMware Workstation

The installation wizard will install VMware Workstation on your computer. To continue, dick Next.

WARNING: This program is protected by copyright law and international treaties.

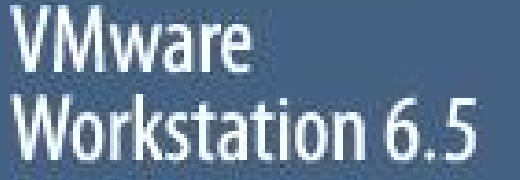

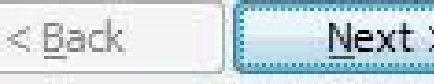

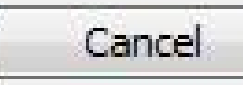

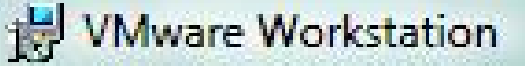

### Setup Type

Choose the setup type that best suits your needs.

### Please select a setup type.

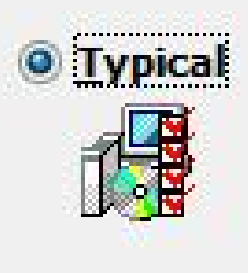

Typical program features will be installed.

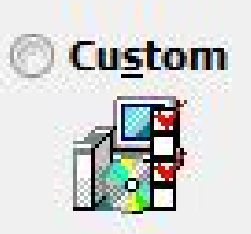

Choose which program features you want installed and where they will be installed. Recommended for advanced users.

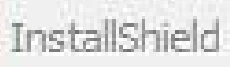

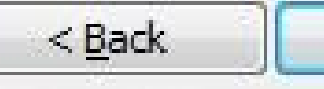

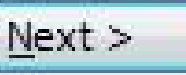

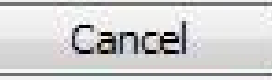

XX

#### **Destination Folder**

Click Next to install to this folder, or click Change to install to a different folder.

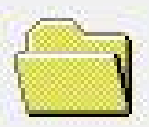

Install VMware Workstation to:

C:\Program Files\VMware\VMware Workstation\

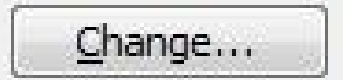

X

InstallShield

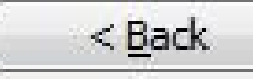

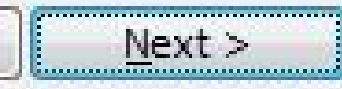

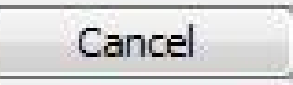

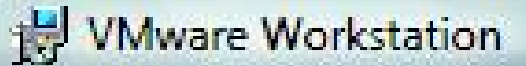

#### **Configure Shortcuts**

Creates program shortcuts

Create shortcuts for VMware Workstation in the following places:

V Desktop

| ✓ Start Menu Programs | folder |
|-----------------------|--------|
|-----------------------|--------|

Quick Launch toolbar

InstallShield

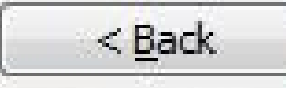

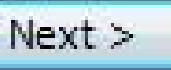

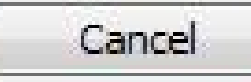

X

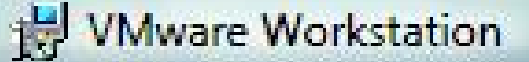

#### Ready to Install the Program

The wizard is ready to begin installation.

Click Install to begin the installation.

If you want to review or change any of your installation settings, click Back. Click Cancel to exit the wizard.

InstallShield

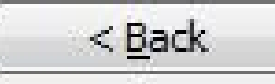

Install

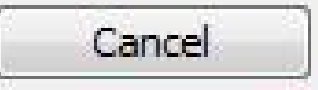

SZ

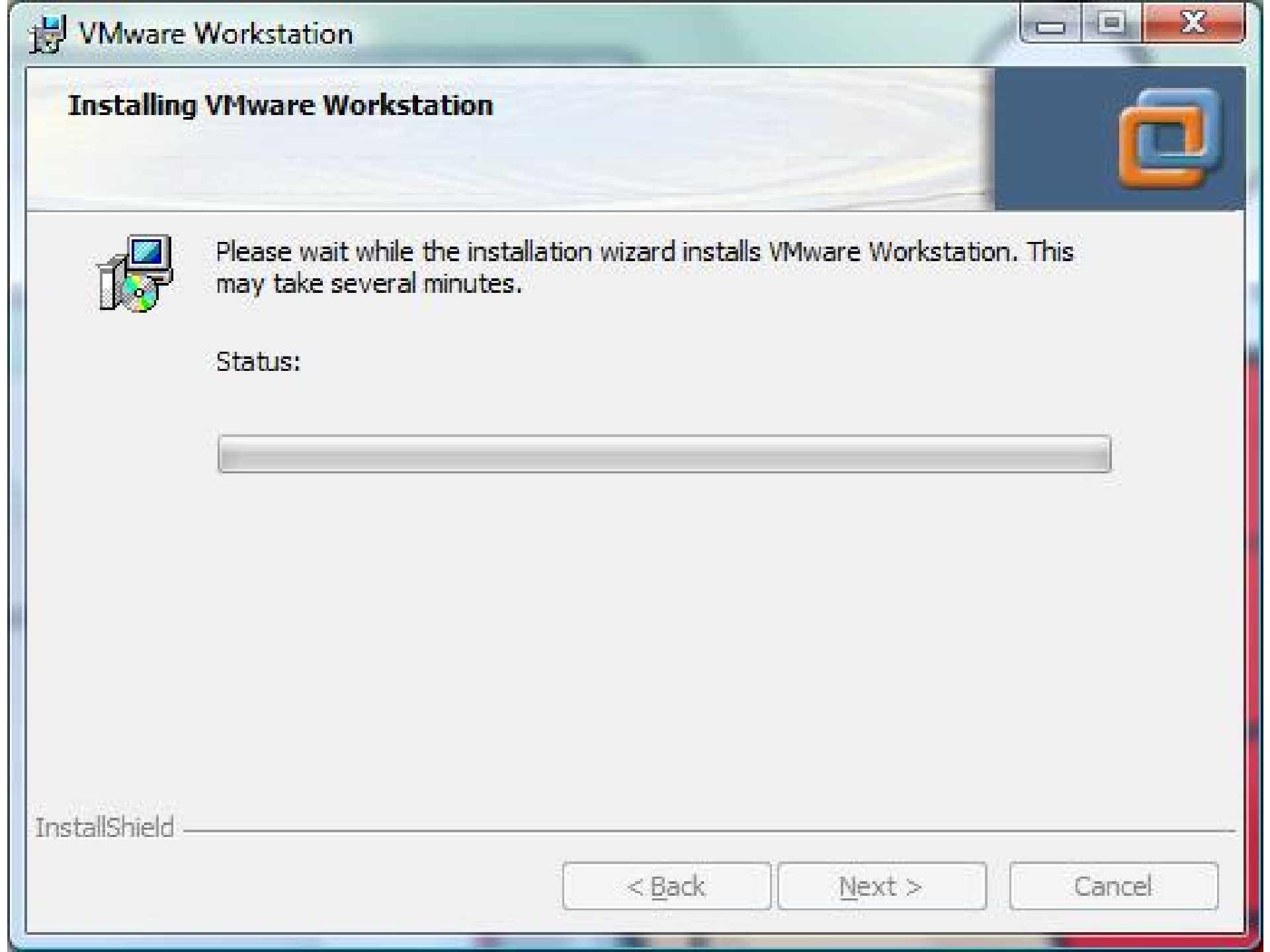

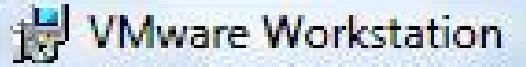

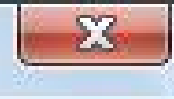

#### **Registration Information**

(optional) You can enter this information later.

| U | se | r N | lan | ne | į, |
|---|----|-----|-----|----|----|
|   |    |     |     |    |    |

Company:

Clemson University ECE Dept

Serial Number: (XXXXX-XXXXXX-XXXXX-XXXXX)

|  | InstallShield |
|--|---------------|
|  |               |

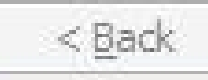

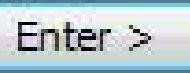

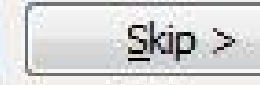

### WWware Workstation

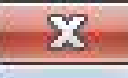

### Installation Wizard Completed

The installation wizard has successfully installed VMware Workstation. Click Finish to exit the wizard.

## VMware Workstation 6.5

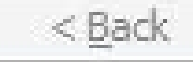

Finish

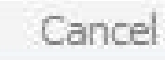

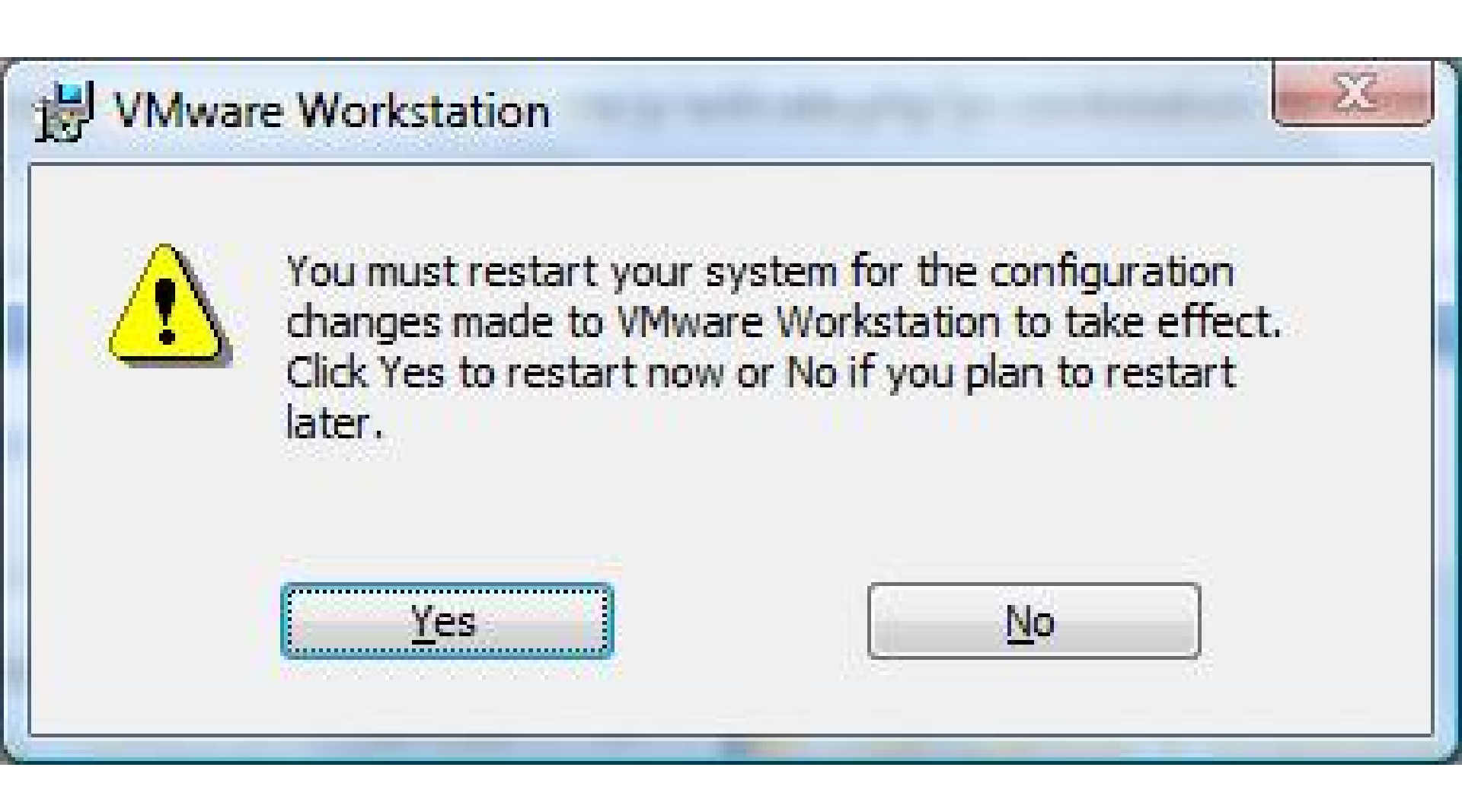

# <u>Part 2 -</u> Install Ubuntu

http://www.ubuntu.com/getubuntu/download

### Save file ubuntu-8.04.2-desktop-i386.iso

### Download an Ubuntu CD

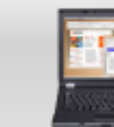

Desktop Edition (currently selected)

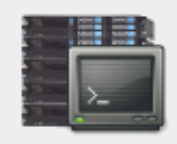

Server Edition

#### Choose a version

- O Ubuntu 8.10 (the latest version): Includes the latest enhancements and is maintained until 2010
- Obuntu 8.04 LTS: Released April 2008 and maintained until April 2011 – ideal for large deployments

Choose a download location near you

What do I need to create and use my Ubuntu CD?

- A blank CD and the ability to "burn" blank CDs
- A modern Intel or AMD compatible computer
- At least 256MB of RAM
- Installation requirements »

United States Argonne National Laboratory

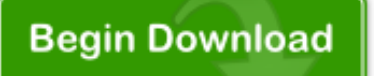

After your download begins you'll be given additional instructions on how to create and use your Ubuntu CD.

#### **Custom Options**

Only change these if you know you need different values.

Computer Architecture

- 32bit version: This works with most computers
- 64bit version: May provide additional capabilities to computers that are able to use 64bit software

#### Even more options

- <u>Text based "alternate</u> installer" installation disk
- <u>Bit Torrent</u>
- <u>The Windows based "Wubi"</u> installer
- <u>DVD images containing</u> additional languages

#### Run VMware to get this screen.

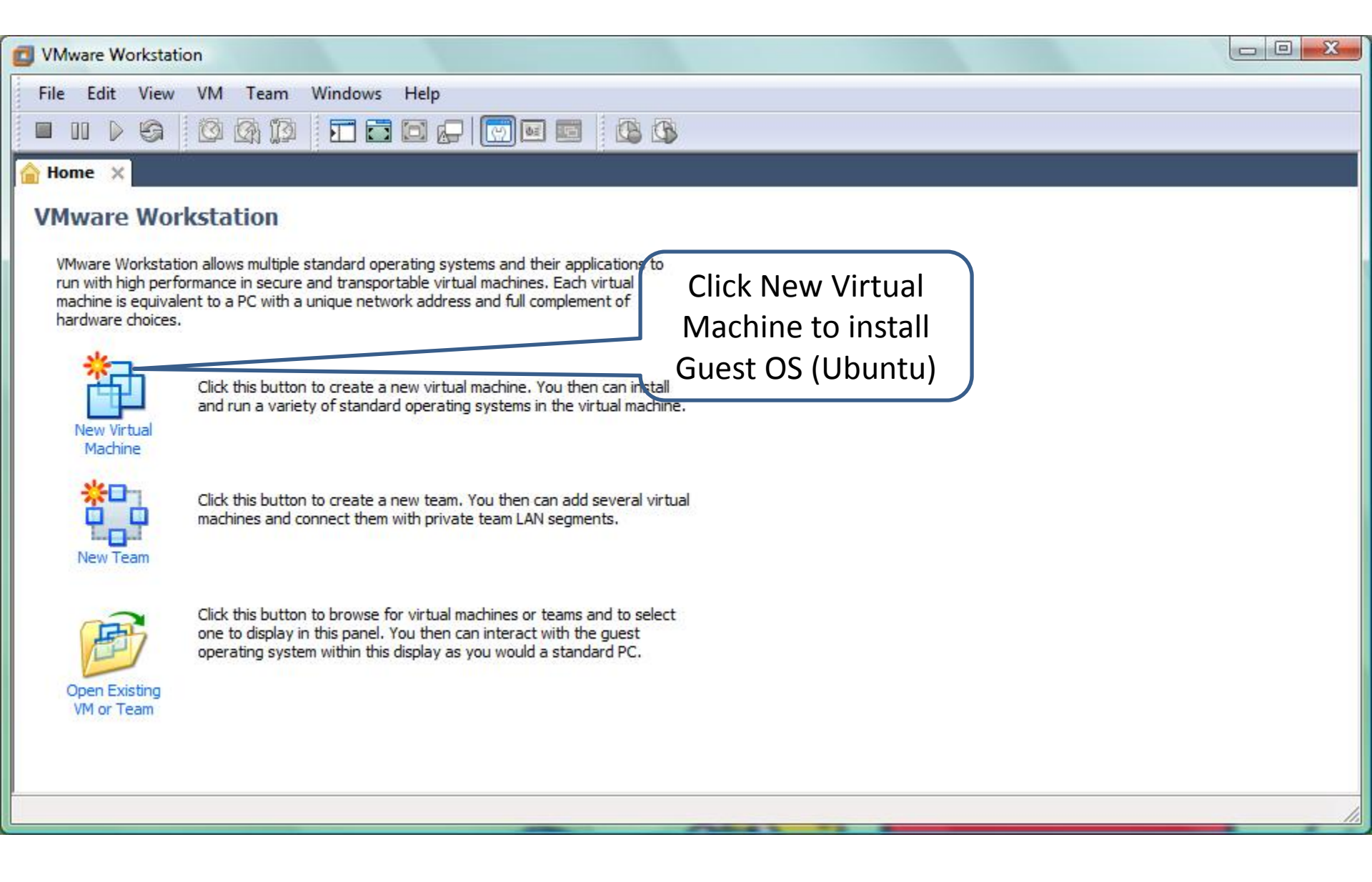

#### New Virtual Machine Wizard

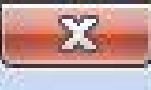

## Welcome to the New Virtual Machine Wizard

What type of configuration do you want?

Typical (recommended)

Create a Workstation 6.5 virtual machine in a few easy steps.

<u>Custom</u> (advanced)

< Back

Create a virtual machine with advanced options, such as a SCSI adapter type, virtual disk type and compatibility with older VMware products.

Next >

Cancel

VMware Workstation 6.5

Help

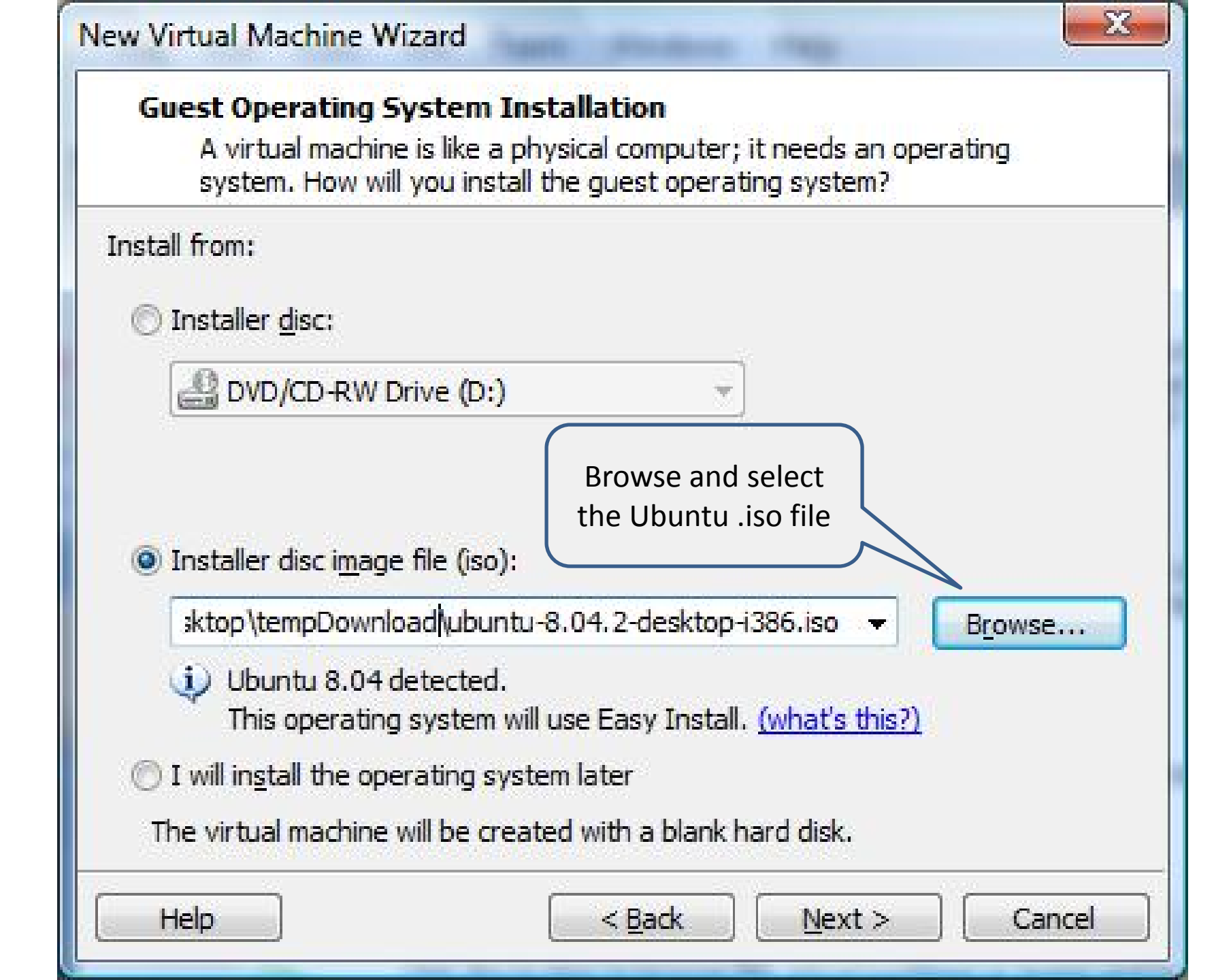

| Easy Install<br>This is us | Information<br>ed to install Ubuntu.                  |   |
|----------------------------|-------------------------------------------------------|---|
| Personalize Linux          |                                                       |   |
| Eull name:                 |                                                       | ] |
| User name:                 |                                                       | 1 |
| Password:                  |                                                       |   |
| Confirm:                   |                                                       |   |
|                            | IMPORTANT:<br>Remember the<br>UserName and            |   |
|                            | Password. You would<br>need it to log into<br>Ubuntu. |   |
| Uala                       | Reade Disates                                         |   |

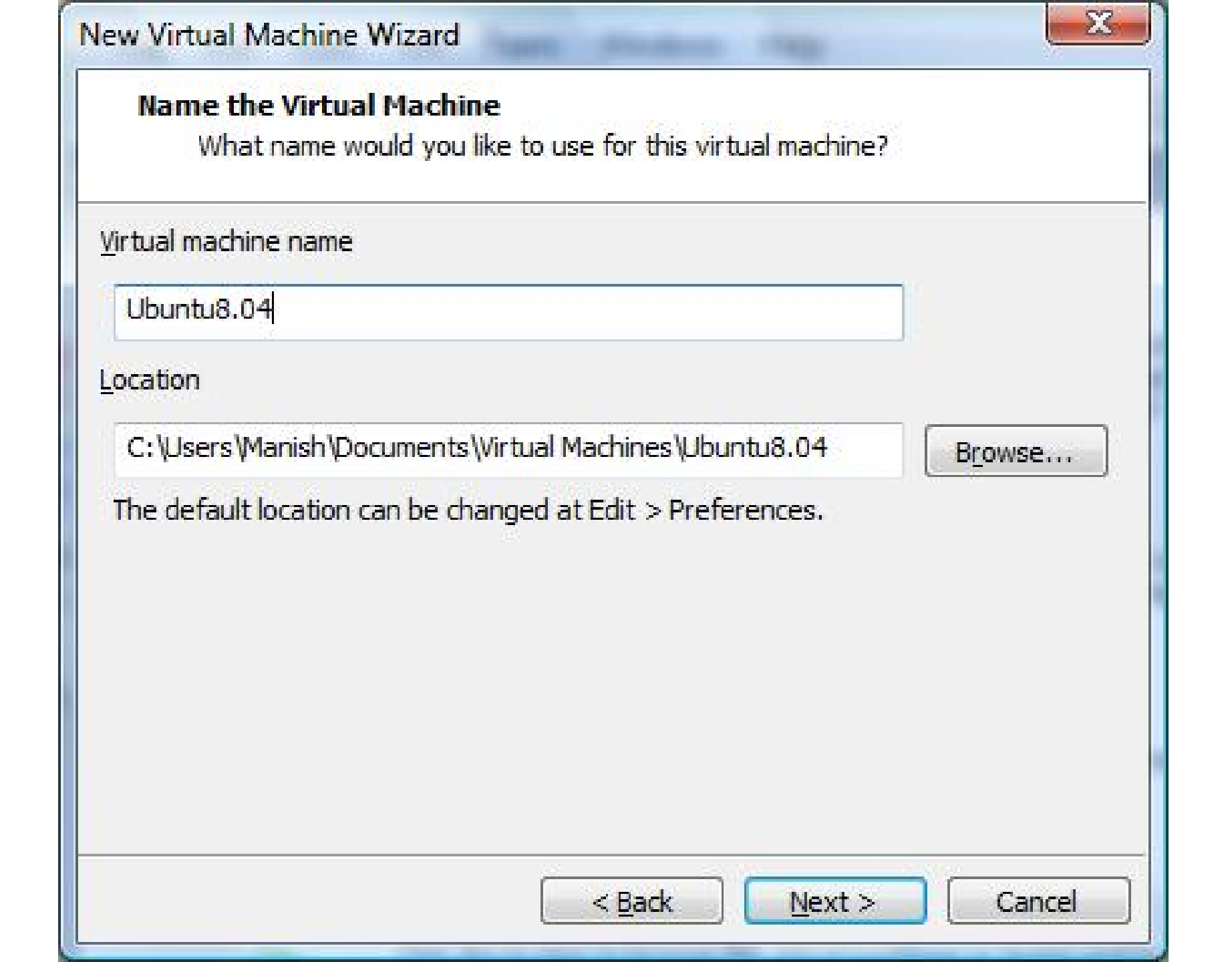

| How large do you w                                                                     | ant this disk to be?                                                                                                    |
|----------------------------------------------------------------------------------------|----------------------------------------------------------------------------------------------------|
| The virtual machine's hard<br>computer's physical disk.<br>add applications, files, an | l disk is stored as one or more files on the host<br>These file(s) start small and become larger as you<br>d data to your virtual machine. |
| Maximum <mark>d</mark> isk <u>s</u> ize (GB):                                          | 8.0 🚔                                                                                                    |
| Recommended size for Ub                                                                | untu: 8 GB                                                                                                    |
| ◉ St <u>o</u> re virtual disk as a                                                     | single file                                                                                                    |
| 🔘 S <u>p</u> lit virtual disk into 2                                                   | GB <mark>files</mark>                                                                                                    |
| Splitting the disk make<br>computer.                                                   | s it easier to move the virtual machine to another                                                                                         |
| Pocket ACE size calcul                                                                 | ator .                                                                                                    |
|                                                                                        |                                                                                                    |

#### **Ready to Create Virtual Machine**

Click Finish to create the virtual machine and start installing Ubuntu and then VMware Tools.

 $\Sigma$ 

The virtual machine will be created with the following settings:

| Name:           | Ubuntu8.04                                     | *  |
|-----------------|------------------------------------------------|----|
| Location:       | C:\Users\Manish\Documents\Virtual Machines\Ubu |    |
| Version:        | Workstation 6.5                                | =  |
| Operating Syst  | Ubuntu                                         | 52 |
| Hard Disk:      | 8 GB                                           | _  |
| Memory:         | 512 MB                                         | ÷  |
| < [             | . III.                                         |    |
| Customize Hardw | are                                            |    |
|                 |                                                |    |
|                 |                                                | 1  |

| Ubuntu8.04 - VMware Workstation                                                                                                    |                                      |                                                                                | X   |
|----------------------------------------------------------------------------------------------------|--------------------------------------|--------------------------------------------------------------------------------|-----|
| File Edit View VM Team Windows H                                                                                                    | elp                                  |                                                                                |     |
| 🔲 II 🕨 🥱 🔯 🗖 🗖 🗖                                                                                                    |                                      |                                                                                |     |
| Home × Bobuntu8.04 ×                                                                                                    |                                      |                                                                                |     |
| Ubuntu8.04<br>State:<br>Guest OS:<br>Location:<br>Version:<br>Ubuntu<br>C:\Users\Manish\Documents\Virt<br>Workstation 6.5 virtual machine | ual Machines\Ubuntu8.04\U            | lbuntu8.04.vmx                                                                 |     |
| Commands                                                                                                    | Devices Op                           | tions                                                                          |     |
| <ul> <li>Power on this virtual machine</li> <li>Edit virtual machine settings</li> </ul>                                                  | Memory Hard Disk (SCSI) CD/DVD (IDE) | 128 MB<br>4 GB<br>Using file autoinst iso                                      | H   |
| Enable ACE features (What is ACE?)                                                                                                    | CD/DVD 2 (IDE)                       | Using file C:\Users\Manish\Desktop\tempDownload\ubuntu-8.04.2-desktop-i386.iso |     |
|                                                                                                    | Network Adapter                      | NAT                                                                            |     |
|                                                                                                    | SB Controller                        | Present                                                                        |     |
|                                                                                                    | Sound Card                           | Auto detect                                                                    |     |
|                                                                                                    | 💂 Display                            | Auto detect                                                                    |     |
|                                                                                                    | Processors                           | 1                                                                              |     |
| Notes                                                                                                    |                                      |                                                                                |     |
| Type here to enter notes for this virtual machine.                                                                                        |                                      |                                                                                | 100 |
|                                                                                                    |                                      |                                                                                |     |

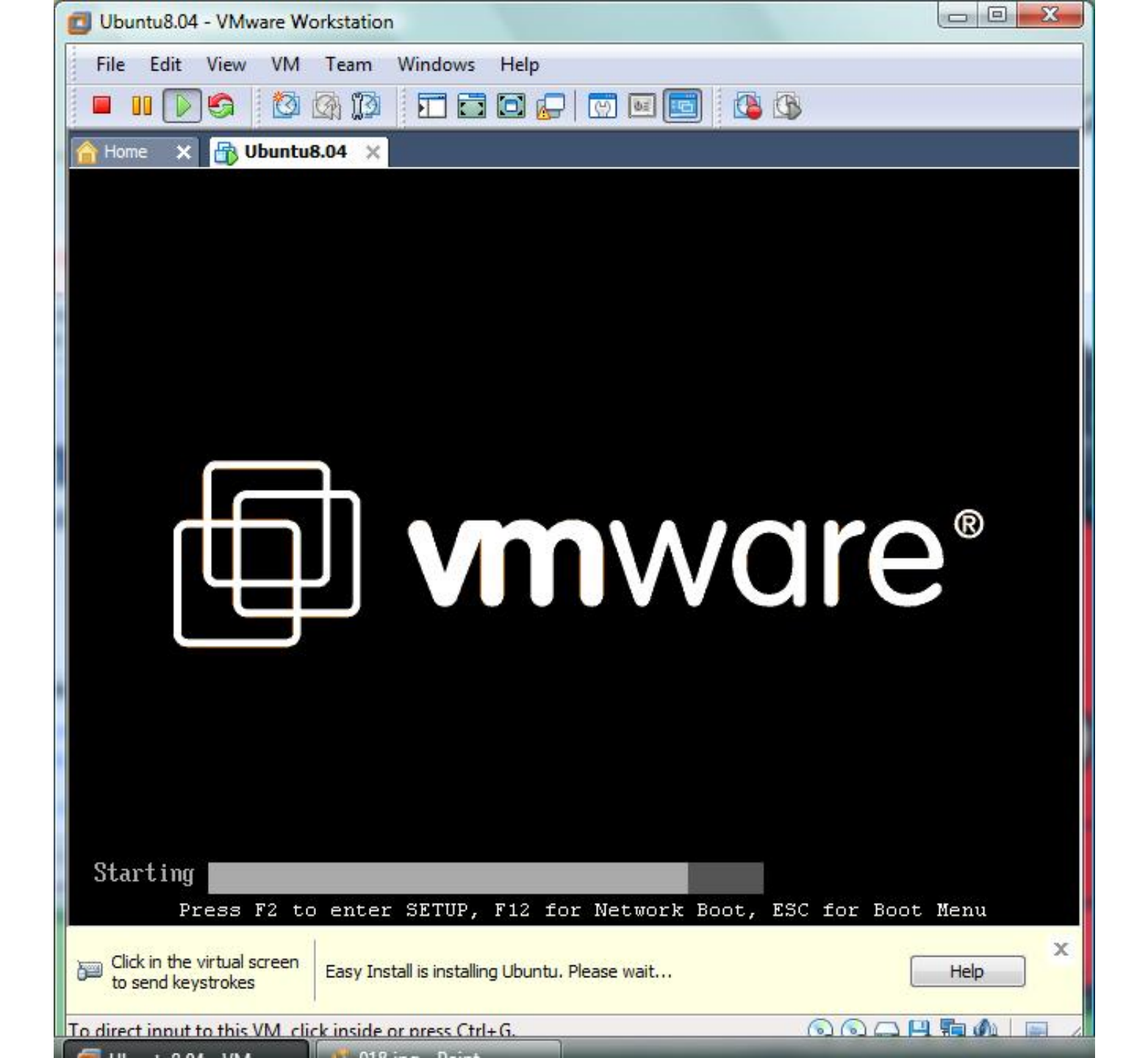

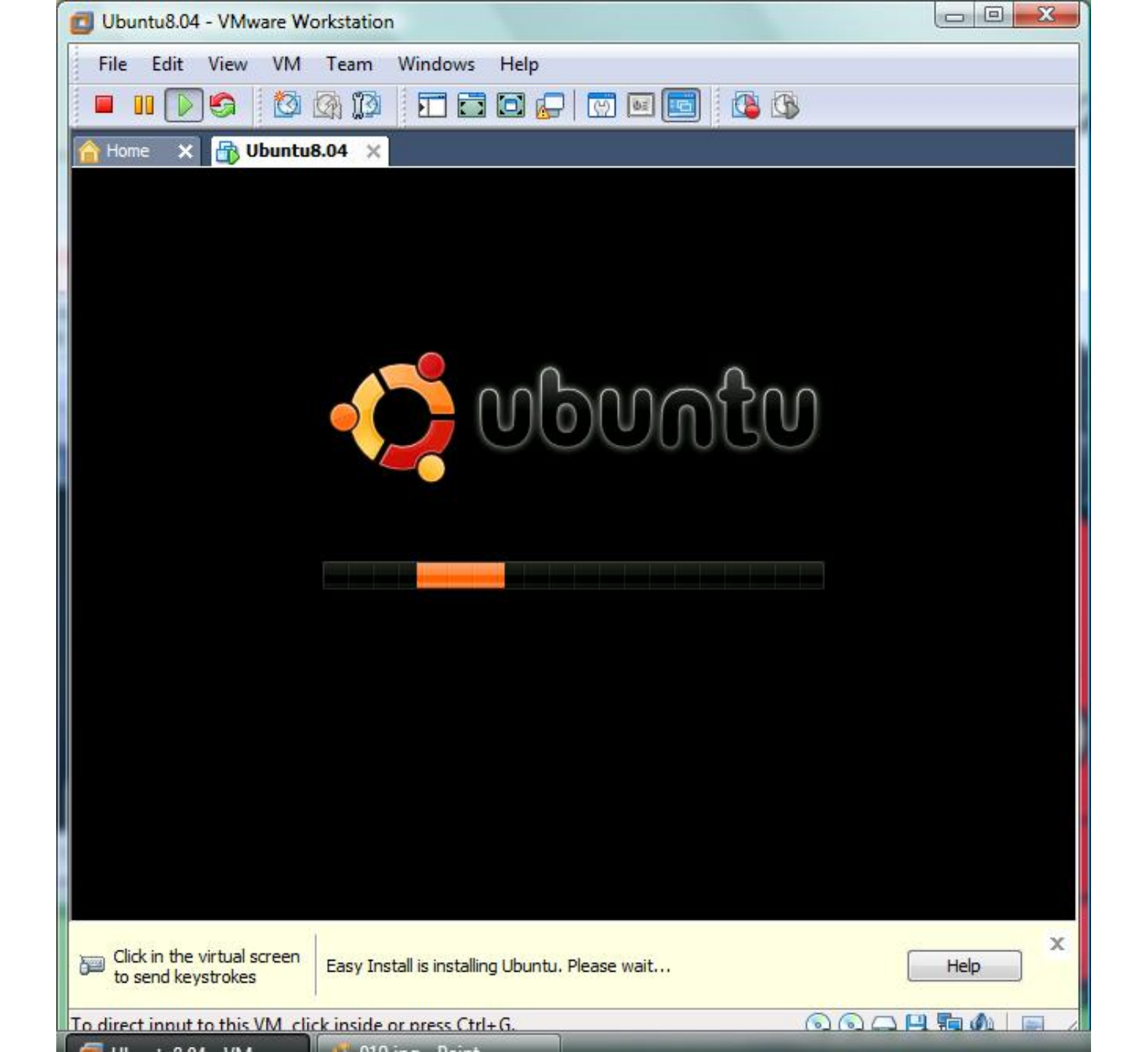

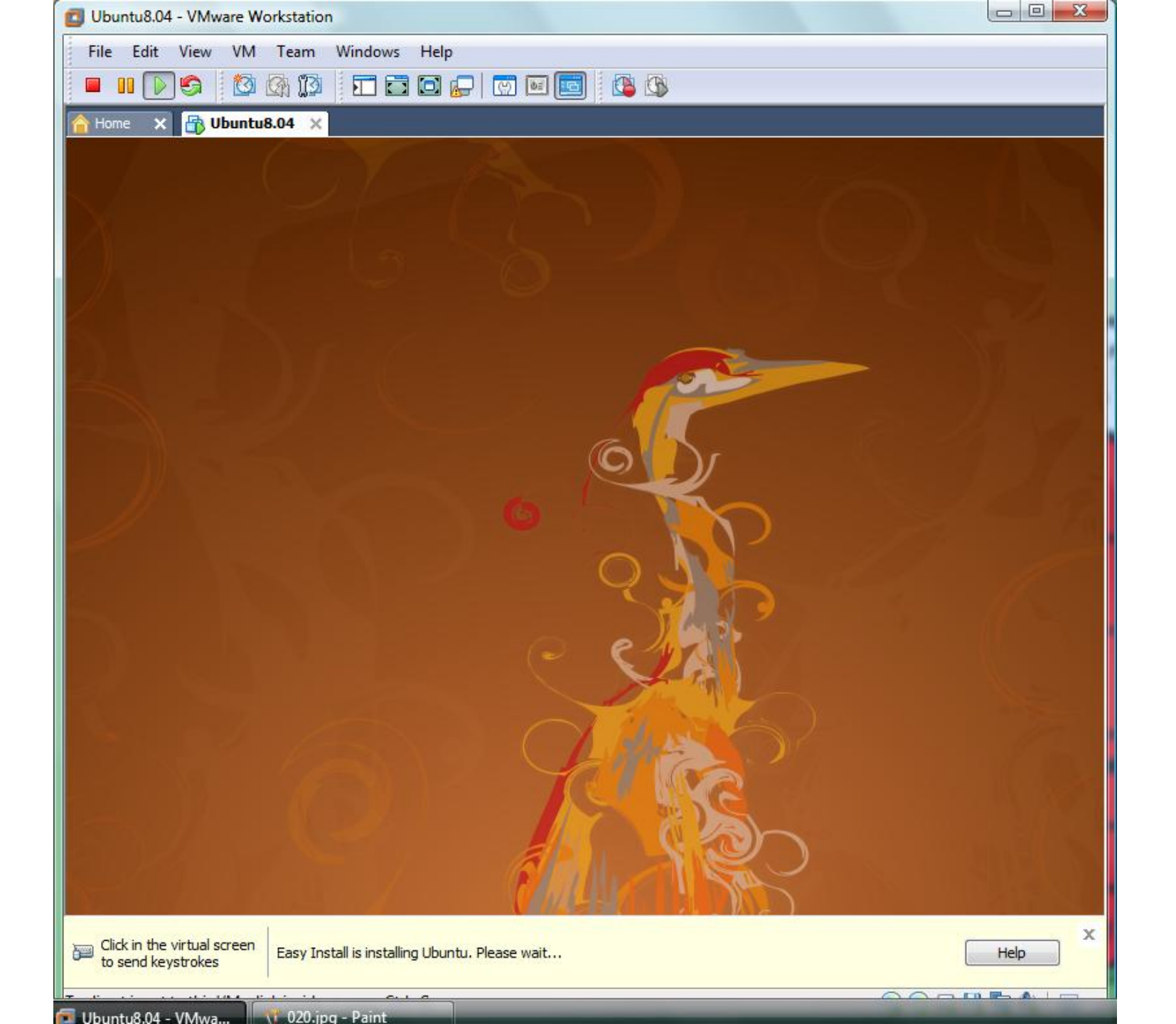

| Ubuntu8.04 - VMware Workstation                    |                     |                         |
|----------------------------------------------------|---------------------|-------------------------|
| File Edit View VM Team Window                      | s Help              |                         |
| 🗖 III 🕞 🙆 🕼 🗊 🖬 🖬                                  | i 🖸 🔛 👿 🖬 🖬         | 🚯 🚯                     |
| A Home 🗙 🕂 Ubuntu8.04 🗙                            |                     |                         |
|                                                    | Language            |                         |
| Arabic                                             | Hindi               | Português               |
| Беларуская                                         | Hrvatski            | Română                  |
| Български                                          | Magyarul            | Русский                 |
| Bengali                                            | Bahasa Indonesia    | Sámegillii              |
| Bosanski                                           | Italiano            | Slovenčina              |
| Català                                             | 日本語                 | Slovenščina             |
| Čeština                                            | ქართული             | Shqip                   |
| Dansk                                              | Khmer               | Svenska                 |
| Deutsch                                            | 한국어                 | Tamil                   |
| Dzongkha                                           | Kurdî               | Thai                    |
| Ελληνικά                                           | Lietuviškai         | Tagalog                 |
| English                                            | Latviski            | Türkçe                  |
| Esperanto                                          | Македонски          | Українська              |
| Español                                            | Malayalam           | Tiếng Việt              |
| Eesti                                              | Norsk bokmål        | Wolof                   |
| Euskaraz                                           | Nepali              | 中文(简体)                  |
| Suomi                                              | Nederlands          | 中文(繁體)                  |
| Français                                           | Norsk nynorsk       |                         |
| Galego                                             | Punjabi(Gurmukhi)   |                         |
| Gujarati                                           | Polski              |                         |
| Hebrew                                             | Português do Brasil |                         |
| F1 Help F2 Language F3 Keymap                      | F4 Modes F5 Accessi | bility F6 Other Options |
| o direct input to this VM, click inside or press C | trl+G.              | 💿 😪 🛶 💾 🍓 🌆 🅢           |

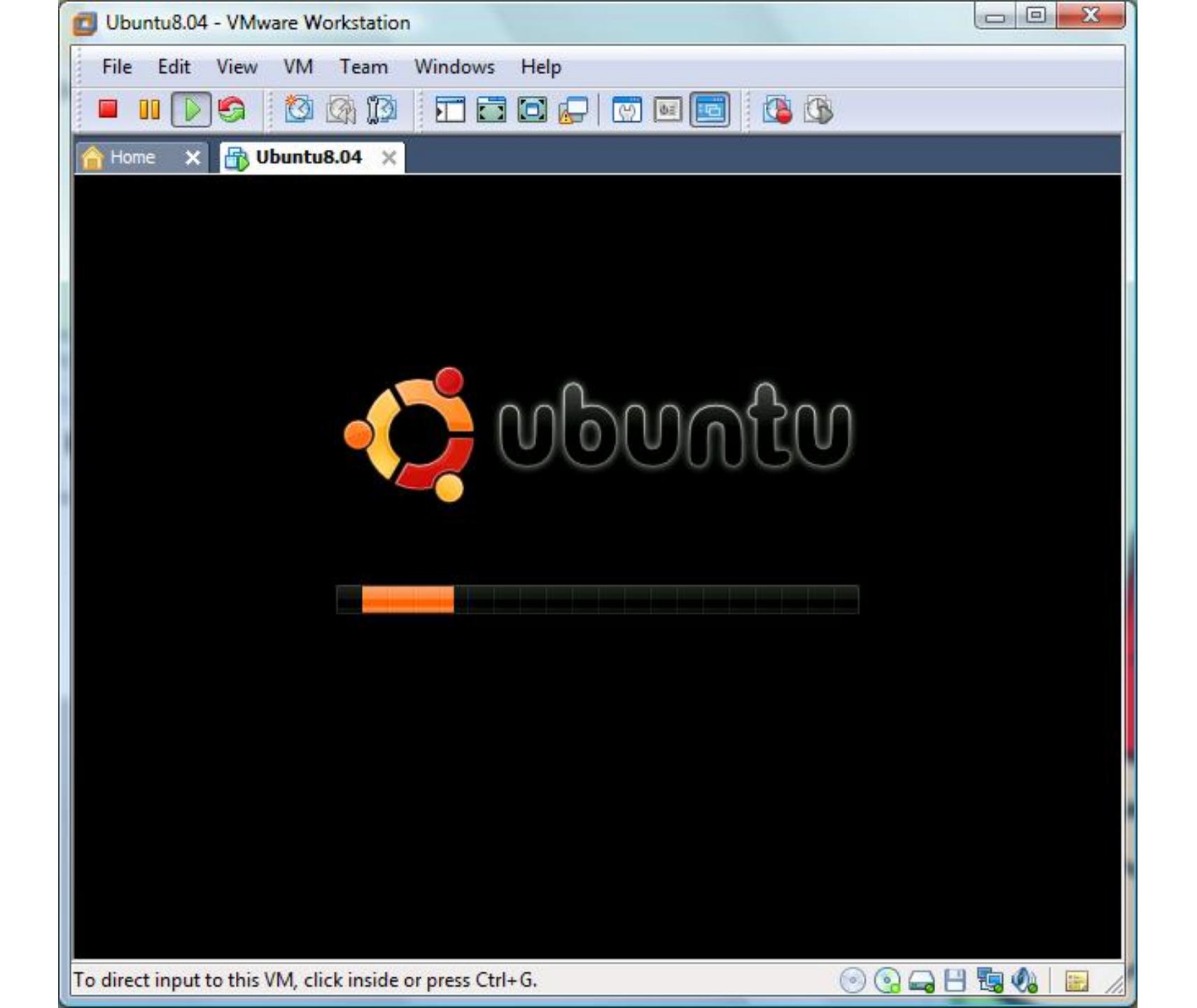

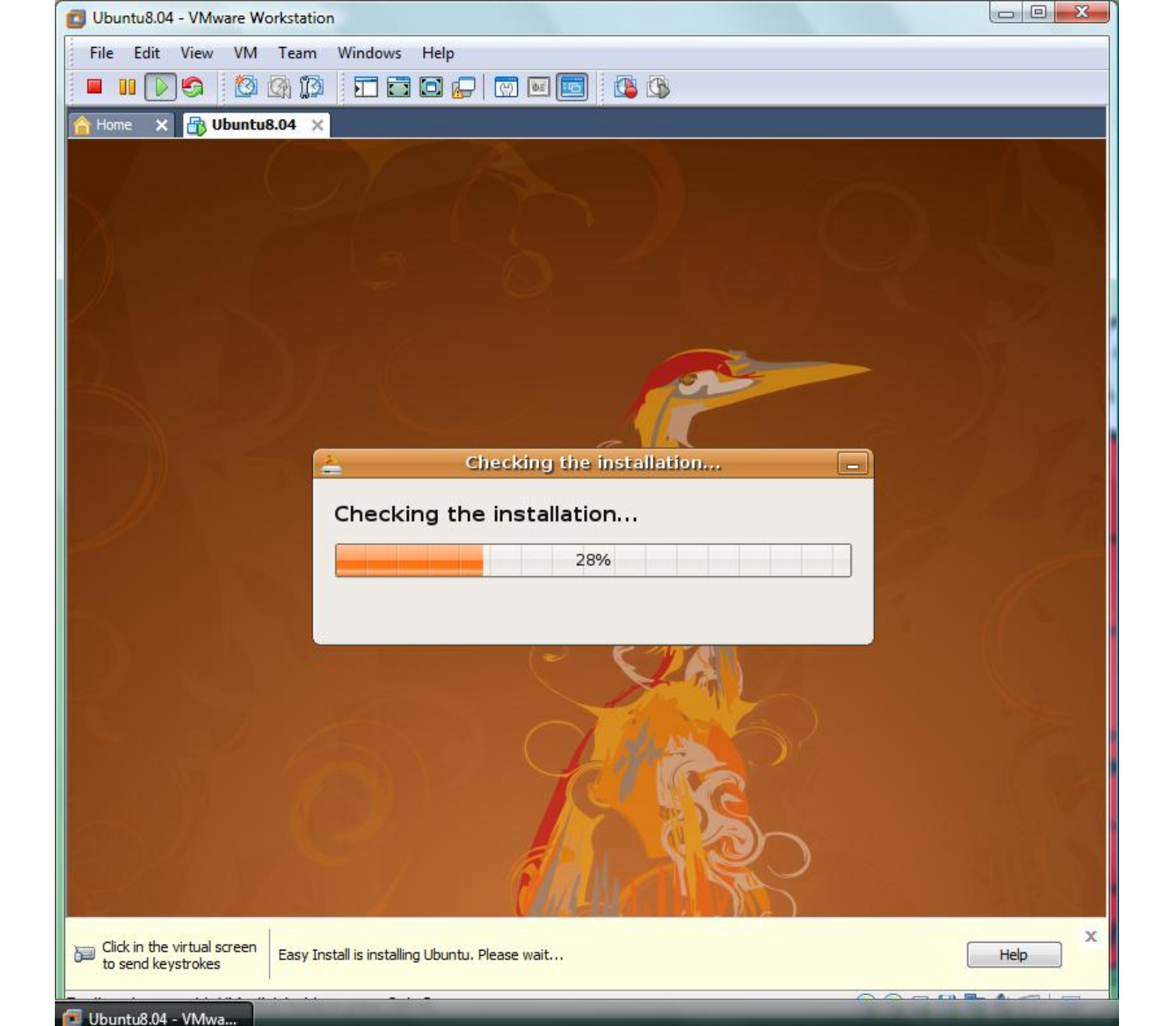

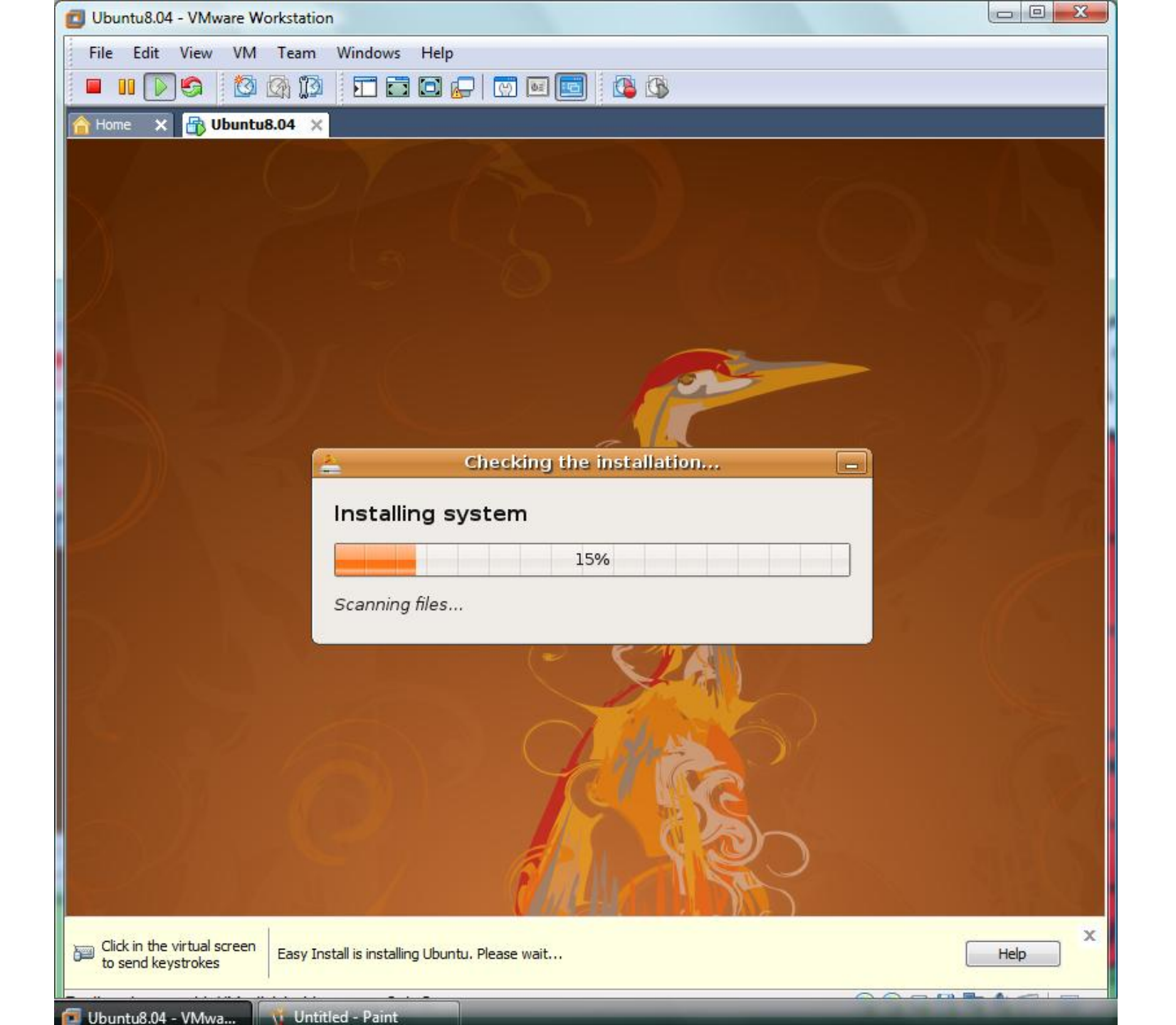

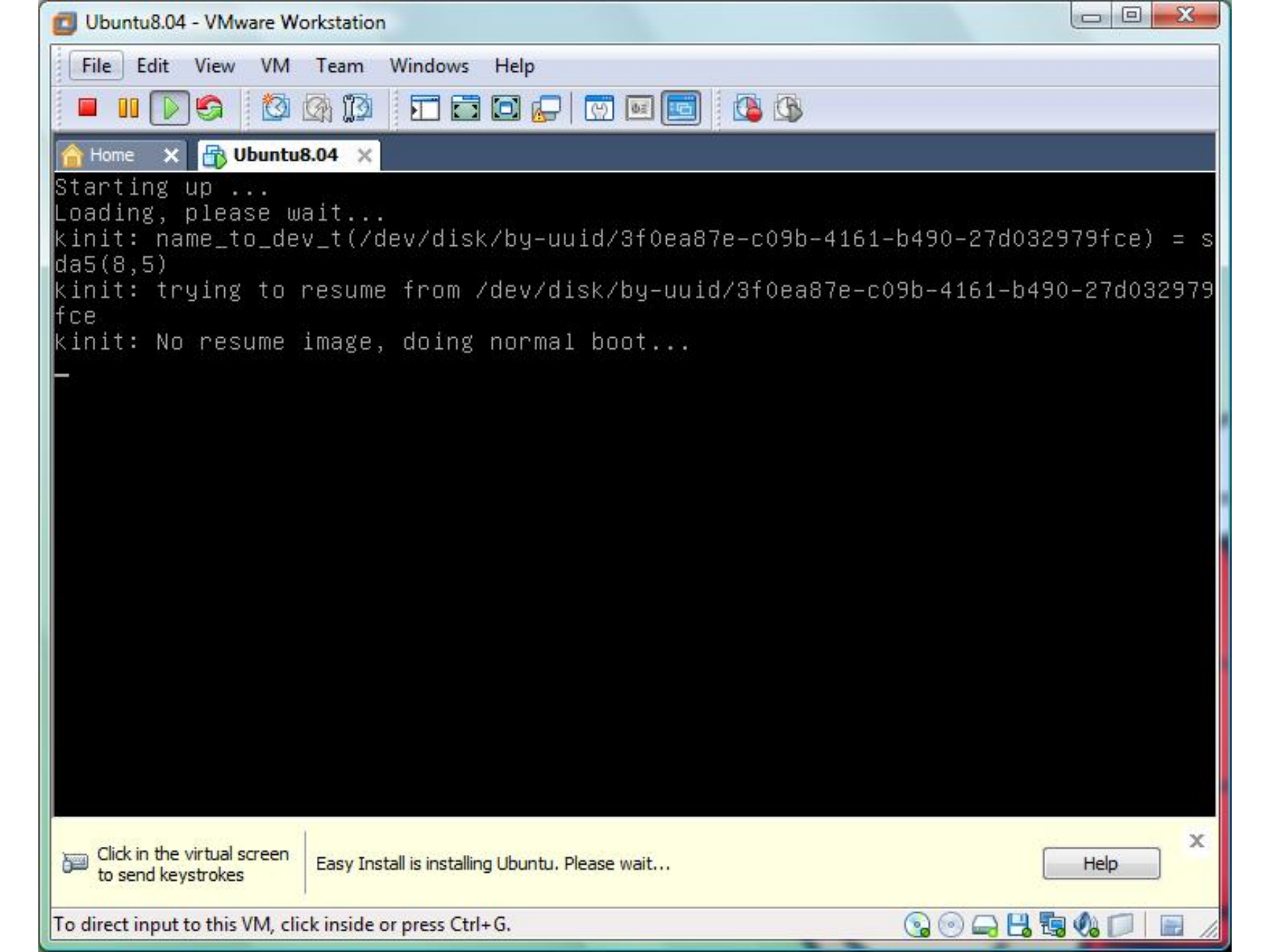

# <u>Part 3 - Install Development</u> <u>Libraries</u>

 To compile programs using GCC (compilers) we need to install some libraries.

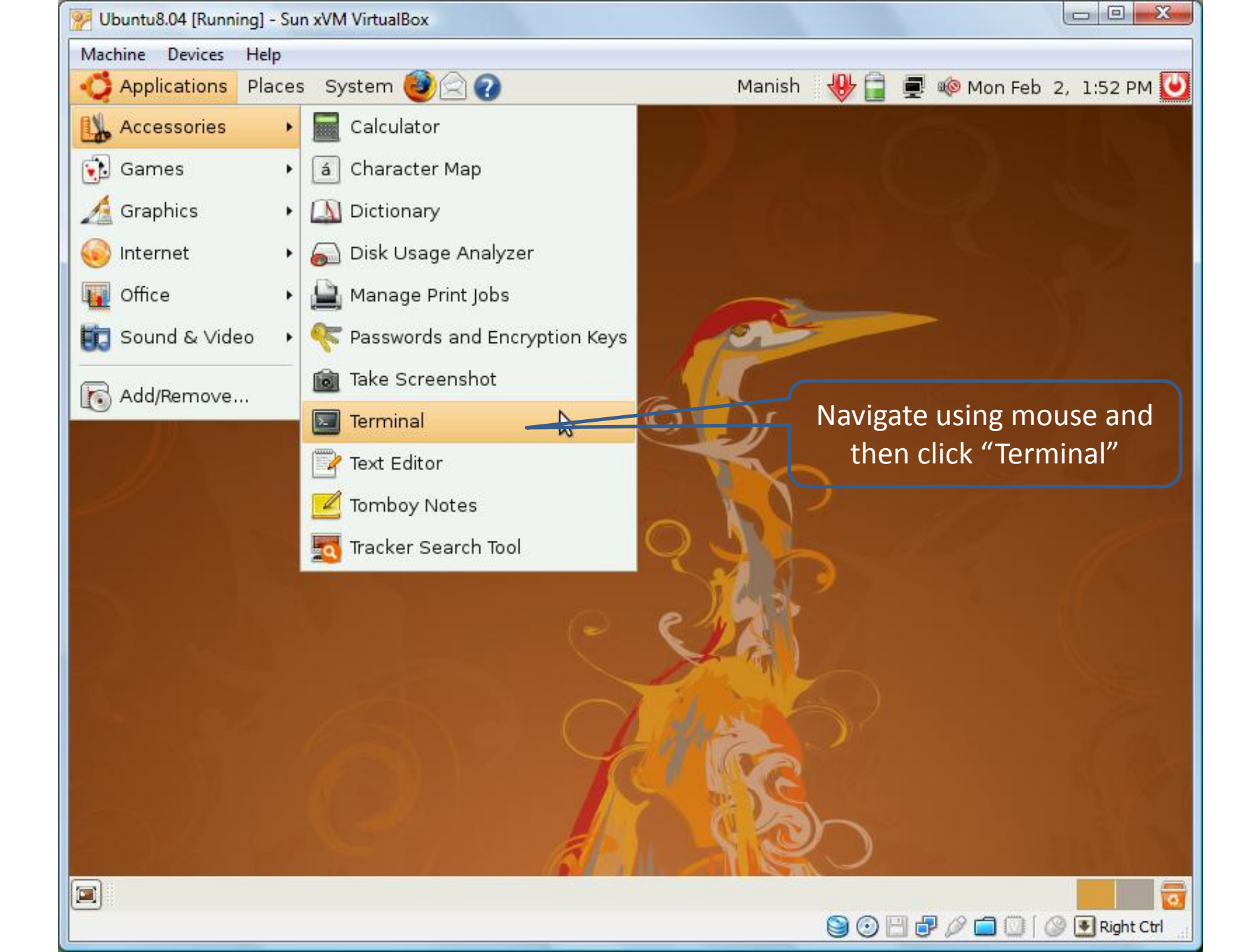

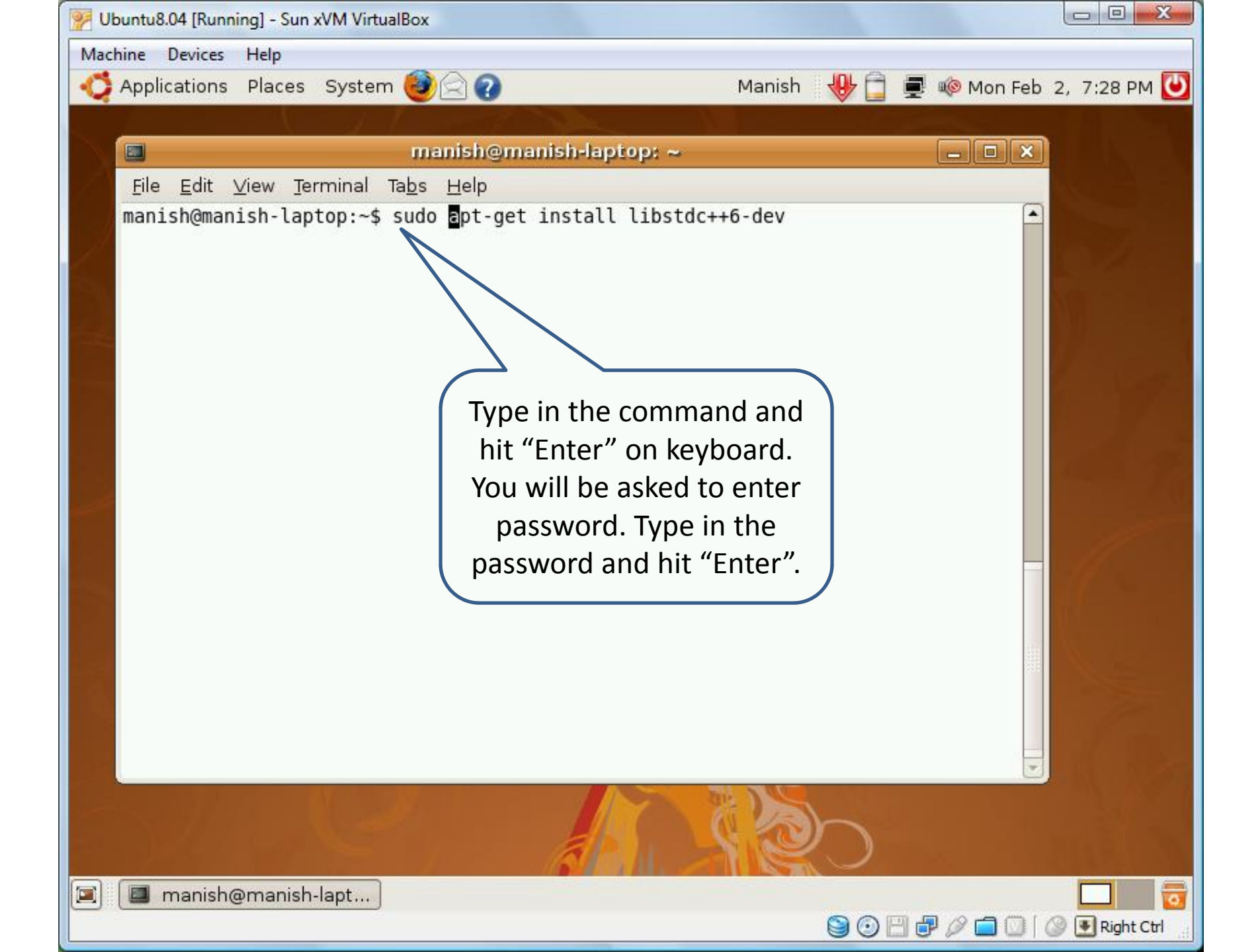

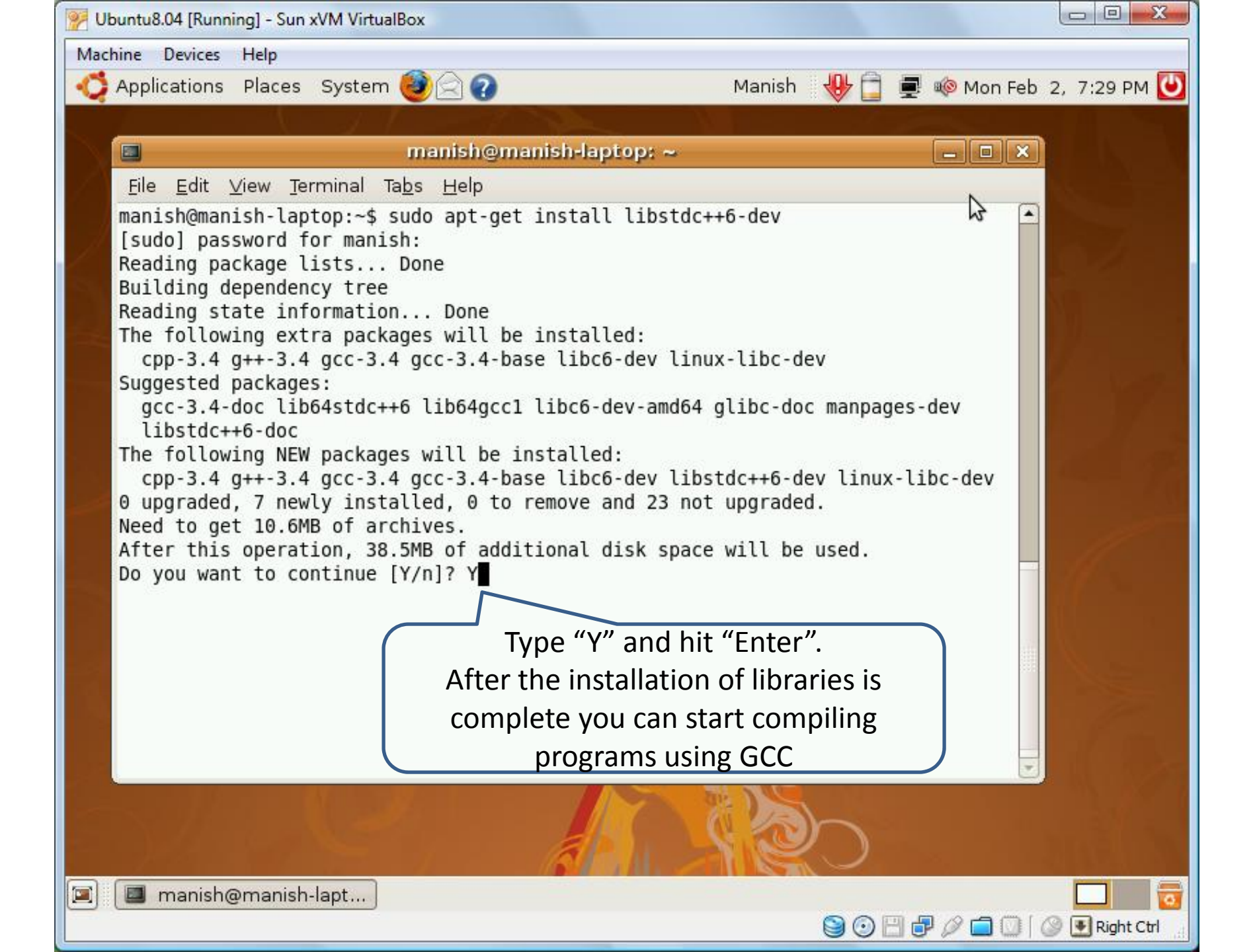